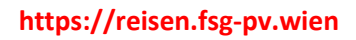

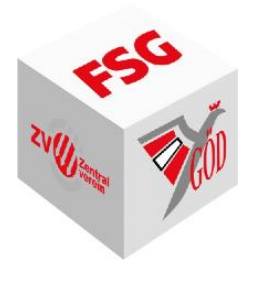

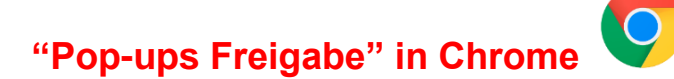

Sollte sich ein Pop-Up Fenster während des Besuchs auf der Seite Serviceportal Bund nicht öffnen, können Sie im Browser Chrome die Pop-ups sofort erlauben. Klicken Sie oben rechts auf folgendes Symbol, danach auf immer zulassen

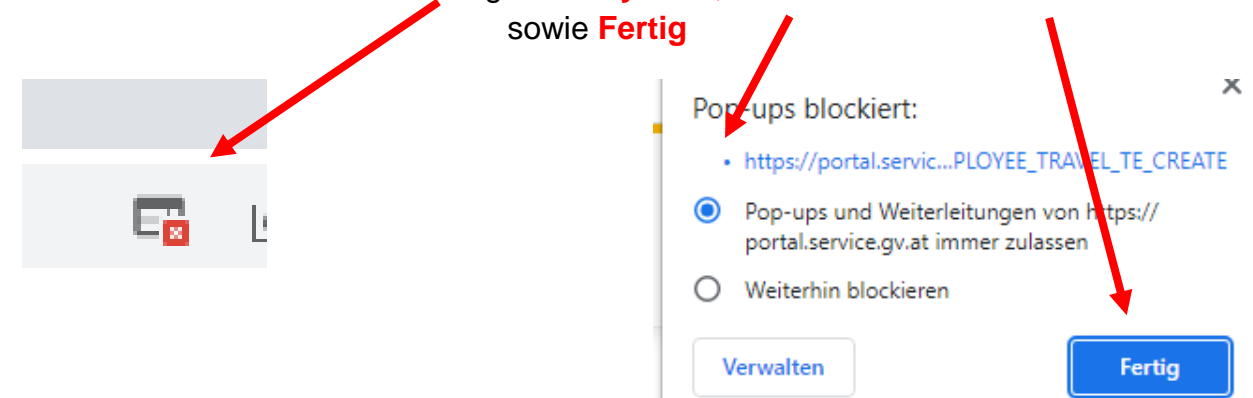

## Alternativ können Sie im Vorfeld die Freigabe für Pop-ups im Serviceportal Bund erteilen

- 1. Öffnen Sie Chrome auf Ihrem Computer
- 2. Klicken Sie rechts oben auf das Dreipunkt-Menü Einstellungen
- 3. Klicken Sie auf Einstellungen.
- 4. Klicken Sie auf Datenschutz und Sicherheit. ...
- 5. Klicken Sie auf Webseite-Einstellungen
- 6. Klicken Sie auf Pop-ups und Weiterleitungen.
- 7. Klicken Sie bei Dürfen Pop-ups senden und Weiterleitungen verwenden auf Hinzufügen

Burfen Pop-ups senden und Weiterleitungen verwenden

Hinzufügen

8. Geben Sie portal.service.gv.at

ein und klicken Sie auf Hinzufügen

Website

portal.service.gv.at/

Abbrechen

Hinzufügen